# FPT-1015

**User Manual** 

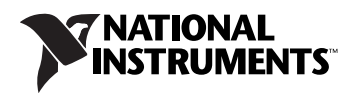

#### Worldwide Technical Support and Product Information

ni.com

#### **National Instruments Corporate Headquarters**

11500 North Mopac Expressway Austin, Texas 78759-3504 USA Tel: 512 683 0100

#### **Worldwide Offices**

Australia 1800 300 800, Austria 43 0 662 45 79 90 0, Belgium 32 0 2 757 00 20, Brazil 55 11 3262 3599, Canada 800 433 3488, China 86 21 6555 7838, Czech Republic 420 224 235 774, Denmark 45 45 76 26 00, Finland 385 0 9 725 725 11, France 33 0 1 48 14 24 24, Germany 49 0 89 741 31 30, India 91 80 41190000, Israel 972 0 3 6393737, Italy 39 02 413091, Japan 81 3 5472 2970, Korea 82 02 3451 3400, Lebanon 961 0 1 33 28 28, Malaysia 1800 887710, Mexico 01 800 010 0793, Netherlands 31 0 348 433 466, New Zealand 0800 553 322, Norway 47 0 66 90 76 60, Poland 48 22 3390150, Portugal 351 210 311 210, Russia 7 495 783 68 51, Singapore 1800 226 5886, Slovenia 386 3 425 42 00, South Africa 27 0 11 805 8197, Spain 34 91 640 0085, Sweden 46 0 8 587 895 00, Switzerland 41 56 200 51 51, Taiwan 886 02 2377 2222, Thailand 662 278 6777, Turkey 90 212 279 3031, United Kingdom 44 0 1635 523545

For further support information, refer to the *Technical Support and Professional Services* appendix. To comment on National Instruments documentation, refer to the National Instruments Web site at ni.com/info and enter the info code feedback.

© 2006 National Instruments Corporation. All rights reserved.

#### Warranty

The FPT-1015 is warranted against defects in materials and workmanship for a period of one year from the date of shipment, as evidenced by receipts or other documentation. National Instruments will, at its option, repair or replace equipment that proves to be defective during the warranty period. This warranty includes parts and labor.

The media on which you receive National Instruments software are warranted not to fail to execute programming instructions, due to defects in materials and workmanship, for a period of 90 days from date of shipment, as evidenced by receipts or other documentation. National Instruments will, at its option, repair or replace software media that do not execute programming instructions if National Instruments receives notice of such defects during the warranty period. National Instruments does not warrant that the operation of the software shall be uninterrupted or error free.

A Return Material Authorization (RMA) number must be obtained from the factory and clearly marked on the outside of the package before any equipment will be accepted for warranty work. National Instruments will pay the shipping costs of returning to the owner parts which are covered by warranty.

National Instruments believes that the information in this document is accurate. The document has been carefully reviewed for technical accuracy. In the event that technical or typographical errors exist, National Instruments reserves the right to make changes to subsequent editions of this document without prior notice to holders of this edition. The reader should consult National Instruments if errors are suspected. In no event shall National Instruments be liable for any damages arising out of or related to this document or the information contained in it.

EXCEPT AS SPECIFIED HEREIN, NATIONAL INSTRUMENTS MAKES NO WARRANTIES, EXPRESS OR IMPLIED, AND SPECIFICALLY DISCLAIMS ANY WARRANTY OF MERCHANTABILITY OR FITNESS FOR A PARTICULAR PURPOSE. CUSTOMER'S RIGHT TO RECOVER DAMAGES CAUSED BY FAULT OR NEGLIGENCE ON THE PART OF NATIONAL INSTRUMENTS SHALL BE LIMITED TO THE AMOUNT THREETOFORE PAID BY THE CUSTOMER. NATIONAL INSTRUMENTS WILL NOT BE LIABLE FOR DAMAGES RESULTING FROM LOSS OF DATA, PROFITS, USE OF PRODUCTS, OR INCIDENTAL OR CONSEQUENTIAL DAMAGES, EVEN IF ADVISED OF THE POSSIBILITY THEREOF. This limitation of the liability of National Instruments will apply regardless of the form of action, whether in contract or tort, including negligence. Any action against National Instruments must be brought within one year after the cause of action accrues. National Instruments shall not be liable for any delay in performance due to causes beyond its reasonable control. The warranty provided herein does not cover damages, defects, malfunctions, or service failures caused by owner's failure to follow the National Instruments installation, operation, or maintenance instructions; owner's modification of the product; owner's abuse, misuse, or negligent acts; and power failure or surges, fire, flood, accident, actions of third parties, or other events outside reasonable control.

#### Copyright

Under the copyright laws, this publication may not be reproduced or transmitted in any form, electronic or mechanical, including photocopying, recording, storing in an information retrieval system, or translating, in whole or in part, without the prior written consent of National Instruments Corporation.

National Instruments respects the intellectual property of others, and we ask our users to do the same. NI software is protected by copyright and other intellectual property laws. Where NI software may be used to reproduce software or other materials belonging to others, you may use NI software only to reproduce materials that you may reproduce in accordance with the terms of any applicable license or other legal restriction.

#### Trademarks

National Instruments, NI, ni.com, and LabVIEW are trademarks of National Instruments Corporation. Refer to the *Terms of Use* section on ni.com/legal for more information about National Instruments trademarks.

Other product and company names mentioned herein are trademarks or trade names of their respective companies.

Members of the National Instruments Alliance Partner Program are business entities independent from National Instruments and have no agency, partnership, or joint-venture relationship with National Instruments.

#### Patents

For patents covering National Instruments products, refer to the appropriate location: Help»Patents in your software, the patents.txt file on your CD, or ni.com/patents.

#### WARNING REGARDING USE OF NATIONAL INSTRUMENTS PRODUCTS

(1) NATIONAL INSTRUMENTS PRODUCTS ARE NOT DESIGNED WITH COMPONENTS AND TESTING FOR A LEVEL OF RELIABILITY SUITABLE FOR USE IN OR IN CONNECTION WITH SURGICAL IMPLANTS OR AS CRITICAL COMPONENTS IN ANY LIFE SUPPORT SYSTEMS WHOSE FAILURE TO PERFORM CAN REASONABLY BE EXPECTED TO CAUSE SIGNIFICANT INJURY TO A HUMAN.

(2) IN ANY APPLICATION, INCLUDING THE ABOVE, RELIABILITY OF OPERATION OF THE SOFTWARE PRODUCTS CAN BE IMPAIRED BY ADVERSE FACTORS, INCLUDING BUT NOT LIMITED TO FLUCTUATIONS IN ELECTRICAL POWER SUPPLY, COMPUTER HARDWARE MALFUNCTIONS, COMPUTER OPERATING SYSTEM SOFTWARE FITNESS, FITNESS OF COMPILERS AND DEVELOPMENT SOFTWARE USED TO DEVELOP AN APPLICATION, INSTALLATION ERRORS, SOFTWARE AND HARDWARE COMPATIBILITY PROBLEMS, MALFUNCTIONS OR FAILURES OF ELECTRONIC MONITORING OR CONTROL DEVICES, TRANSIENT FAILURES OF ELECTRONIC SYSTEMS (HARDWARE AND/OR SOFTWARE), UNANTICIPATED USES OR MISUSES, OR ERRORS ON THE PART OF THE USER OR APPLICATIONS DESIGNER (ADVERSE FACTORS SUCH AS THESE ARE HEREAFTER COLLECTIVELY TERMED "SYSTEM FAILURES"). ANY APPLICATION WHERE A SYSTEM FAILURE WOULD CREATE A RISK OF HARM TO PROPERTY OR PERSONS (INCLUDING THE RISK OF BODILY INJURY AND DEATH) SHOULD NOT BE RELIANT SOLELY UPON ONE FORM OF ELECTRONIC SYSTEM DUE TO THE RISK OF SYSTEM FAILURE. TO AVOID DAMAGE, INJURY, OR DEATH, THE USER OR APPLICATION DESIGNER MUST TAKE REASONABLY PRUDENT STEPS TO PROTECT AGAINST SYSTEM FAILURES; INCLUDING BUT NOT LIMITED TO BACK-UP OR SHUT DOWN MECHANISMS. BECAUSE EACH END-USER OR APPLICATION DESIGNER MAY USE NATIONAL INSTRUMENTS TESTING PLATFORMS AND BECAUSE A USER OR APPLICATION DESIGNER MAY USE NATIONAL INSTRUMENTS, THE USER OR APPLICATION DESIGNER IS ULTIMATELY RESPONSIBLE FOR VERIFYING AND VALIDATING THE SUITABILITY OF NATIONAL INSTRUMENTS PRODUCTS IN A MANNER NOT EVALUATED OR CONTEMPLATED BY NATIONAL INSTRUMENTS, THE USER OR APPLICATION DESIGNER IS ULTIMATELY RESPONSIBLE FOR VERIFYING AND VALIDATING THE SUITABILITY OF NATIONAL INSTRUMENTS PRODUCTS WHENEVER NATIONAL INSTRUMENTS PRODUCTS ARE INCORPORATED IN A SYSTEM OR APPLICATION DESIGNER IS ULTIMATELY RESPONSIBLE FOR VERIFYING AND VALIDATING THE SUITABILITY OF NATIONAL INSTRUMENTS PRODUCTS WHENEVER NATIONAL INSTRUMENTS PRODUCTS ARE INCORPORATED IN A SYSTEM OR APPLICATION, INCLUDING, WITHOUT LIMITATION, THE APPROPRIATE DESIGN, PRODUCTS AND SAFETY LEVEL OF S

# Compliance

# Compliance with FCC/Canada Radio Frequency Interference Regulations

#### **Determining FCC Class**

The Federal Communications Commission (FCC) has rules to protect wireless communications from interference. The FCC places digital electronics into two classes. These classes are known as Class A (for use in industrial-commercial locations only) or Class B (for use in residential or commercial locations). All National Instruments (NI) products are FCC Class A products.

Depending on where it is operated, this Class A product could be subject to restrictions in the FCC rules. (In Canada, the Department of Communications (DOC), of Industry Canada, regulates wireless interference in much the same way.) Digital electronics emit weak signals during normal operation that can affect radio, television, or other wireless products.

All Class A products display a simple warning statement of one paragraph in length regarding interference and undesired operation. The FCC rules have restrictions regarding the locations where FCC Class A products can be operated.

Consult the FCC Web site at www.fcc.gov for more information.

#### FCC/DOC Warnings

This equipment generates and uses radio frequency energy and, if not installed and used in strict accordance with the instructions in this manual and the CE marking Declaration of Conformity\*, may cause interference to radio and television reception. Classification requirements are the same for the Federal Communications Commission (FCC) and the Canadian Department of Communications (DOC).

Changes or modifications not expressly approved by NI could void the user's authority to operate the equipment under the FCC Rules.

#### Class A

#### **Federal Communications Commission**

This equipment has been tested and found to comply with the limits for a Class A digital device, pursuant to part 15 of the FCC Rules. These limits are designed to provide reasonable protection against harmful interference when the equipment is operated in a commercial environment. This equipment generates, uses, and can radiate radio frequency energy and, if not installed and used in accordance with the instruction manual, may cause harmful interference to radio communications. Operation of this equipment in a residential area is likely to cause harmful interference in which case the user is required to correct the interference at their own expense.

#### **Canadian Department of Communications**

This Class A digital apparatus meets all requirements of the Canadian Interference-Causing Equipment Regulations.

Cet appareil numérique de la classe A respecte toutes les exigences du Règlement sur le matériel brouilleur du Canada.

#### **Compliance with EU Directives**

Users in the European Union (EU) should refer to the Declaration of Conformity (DoC) for information\* pertaining to the CE marking. Refer to the Declaration of Conformity (DoC) for this product for any additional regulatory compliance information. To obtain the DoC for this product, visit ni.com/certification, search by model number or product line, and click the appropriate link in the Certification column.

\* The CE marking Declaration of Conformity contains important supplementary information and instructions for the user or installer.

# Conventions

|                | The following conventions are used in this manual:                                                                                                    |
|----------------|----------------------------------------------------------------------------------------------------|
| »              | The » symbol leads you through nested menu items and dialog box options to a final action. The sequence <b>File</b> » <b>Page Setup</b> » <b>Options</b> directs you to pull down the <b>File</b> menu, select the <b>Page Setup</b> item, and select <b>Options</b> from the last dialog box.                                                    |
|                | This icon denotes a note, which alerts you to important information.                                                                                                    |
|                | This icon denotes a caution, which advises you of precautions to take to avoid injury, data loss, or a system crash. When this symbol is marked on a product, refer to the <i>Safety</i> section of Appendix A, <i>Specifications</i> , for information about precautions to take.                                                                |
| <u></u>        | When symbol is marked on a product, it denotes a warning advising you to take precautions to avoid electrical shock.                                                                                                    |
|                | When symbol is marked on a product, it denotes a component that may be<br>hot. Touching this component may result in bodily injury.                                                                                                    |
| bold           | Bold text denotes items that you must select or click in the software, such<br>as menu items and dialog box options. Bold text also denotes parameter<br>names.                                                                                                    |
| italic         | Italic text denotes variables, emphasis, a cross-reference, or an introduction<br>to a key concept. Italic text also denotes text that is a placeholder for a word<br>or value that you must supply.                                                                                                    |
| monospace      | Text in this font denotes text or characters that you should enter from the keyboard, sections of code, programming examples, and syntax examples. This font is also used for the proper names of disk drives, paths, directories, programs, subprograms, subroutines, device names, functions, operations, variables, filenames, and extensions. |
| monospace bold | Bold text in this font denotes the messages and responses that the computer<br>automatically prints to the screen. This font also emphasizes lines of code<br>that are different from the other examples.                                                                                                    |

#### Chapter 1 General Information

| Introduction                     | 1-1 |
|----------------------------------|-----|
| Connectors                       | 1-1 |
| VGA Port (DB15)                  | 1-1 |
| USB Type B Touchscreen Connector | 1-2 |
| DC 12 V Power In                 | 1-2 |

#### Chapter 2 Mounting

| Important Safety Information | 2-1 |
|------------------------------|-----|
| Wall Mounting                | 2-3 |
| Panel Mounting               | 2-4 |
| Rack Mounting                | 2-5 |
| Desktop Stand Mounting       | 2-6 |
| Power Adapter Mounting       | 2-6 |

#### Appendix A Specifications

#### Appendix B Display Timing Mode and OSD

Appendix C Touchscreen

#### Appendix D Technical Support and Professional Services

#### Index

# **General Information**

This chapter includes an overview of the FPT-1015 human machine interface (HMI).

## Introduction

The FPT-1015 is a 15 in. color TFT LCD flat panel monitor for industrial applications. With the optional touchscreen, this monitor is a user-friendly system control interface and can be easily transformed into a remote control system.

In addition to its usual application as an LCD panel monitor, the FPT-1015 includes a Direct VGA control signal input, making it compatible with industrial PCs and workstations.

The onscreen display (OSD) function allows you to adjust the display and turn the backlight on and off.

The chassis is made of durable steel. The front panel is made of Al-Mg with NEMA4/IP65 compliance.

## Connectors

The FPT-1015 includes the following connectors.

#### VGA Port (DB15)

You can connect the FPT-1015 to a system via the external 15-pin DB-15 connector.

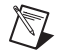

**Note** Before connecting a VGA cable between the FPT-1015 and a PC, be sure the vertical frequency is within the acceptable range if you have installed an operating system on the PC. If you have not installed an operating system, adjust the vertical frequency to fall within the range.

#### **USB Type B Touchscreen Connector**

The FPT-1015 includes this connector and a touchscreen cable if a touchscreen is installed. You must connect it to the PC USB port.

#### DC 12 V Power In

This connector connects to the DC 12 V switching power supply.

# Mounting

This chapter explains how to mount the FPT-1015.

# **Important Safety Information**

Before setting up the FPT-1015, read these safety instructions carefully.

Disconnect this equipment from any AC outlet before cleaning. Use a damp cloth. Do not use liquid or spray detergents for cleaning.

For plug-in equipment, the power outlet socket must be located near the equipment and must be easily accessible.

Keep this equipment away from excessive humidity.

Place this equipment on a reliable surface during installation. Dropping it or letting it fall may cause damage.

The openings on the enclosure are for air convection. Protect the equipment from overheating. *Do not cover the openings*.

Make sure the power source voltage is correct before connecting the equipment to the power outlet.

Position the power cord so that it cannot be stepped on. Do not place anything over the power cord.

All cautions and warnings on the equipment should be noted.

If the equipment is not to be used for a long time, disconnect it from the power source to avoid damage by transient overvoltage.

Never pour any liquid into an opening. This may cause fire or electrical shock.

Never open the equipment. For safety reasons, only qualified service personnel should open the equipment.

2

If one of the following situations arises, have service personnel check the equipment:

- The power cord or plug is damaged.
- Liquid has penetrated into the equipment.
- The equipment has been exposed to moisture.
- The equipment does not work well, or you cannot get it to work according to the user manual.
- The equipment has been dropped and damaged.
- The equipment has obvious signs of breakage.

Do not leave this equipment in an environment where the storage temperature may go below -20 °C (-4 °F) or above 60 °C (140 °F). Doing so could damage the equipment. The equipment should be in a controlled environment.

**Caution** There is a danger of explosion if the battery is incorrectly replaced. Replace the battery only with the same or equivalent type recommended by the manufacturer. Discard used batteries according to the manufacturer's instructions.

The sound pressure level at the operator's position according to IEC 704-1:1982 is no more than 70 dB (A).

## Wall Mounting

The FPT-1015 wall mounting kit is optional. As shown in Figure 2-1, screw the hook and wall-mounted brackets to the wall and attach the FPT-1015 to the bracket.

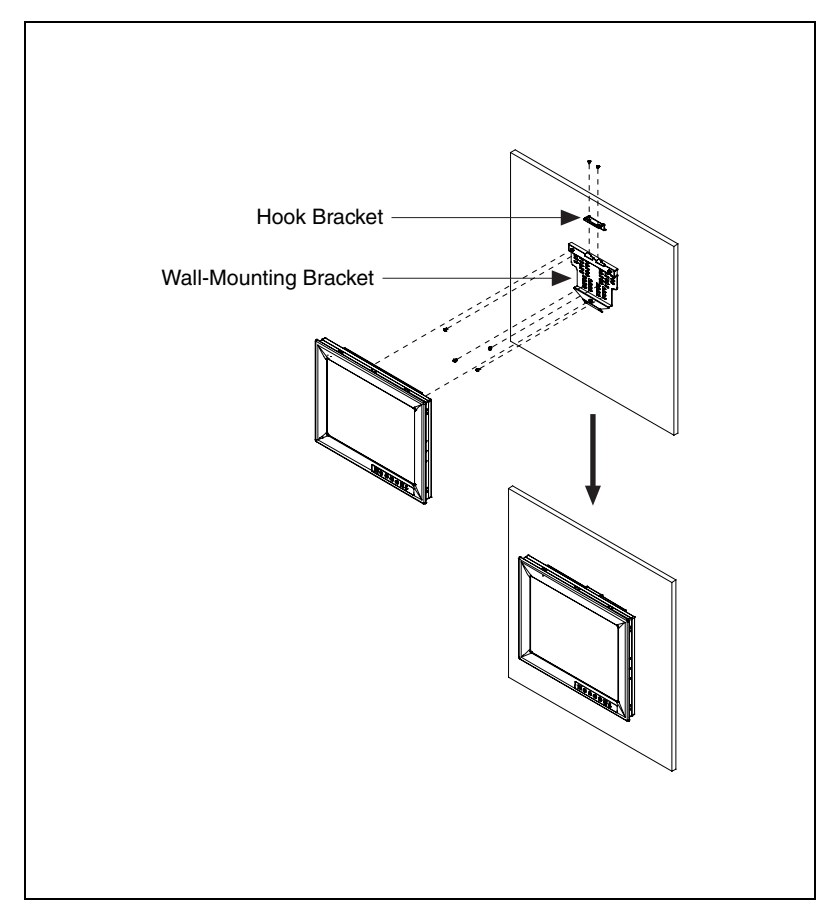

Figure 2-1. Wall Mounting

# **Panel Mounting**

Refer to Figure 2-2 and follow these steps to install the FPT-1015 in a panel:

- 1. Place the panel-mounting brackets on the FPT-1015.
- 2. Fasten the panel-mounting brackets with the screws.
- 3. Insert the FPT-1015 in the panel.
- 4. Tighten the screws to fasten the FPT-1015 to the panel.

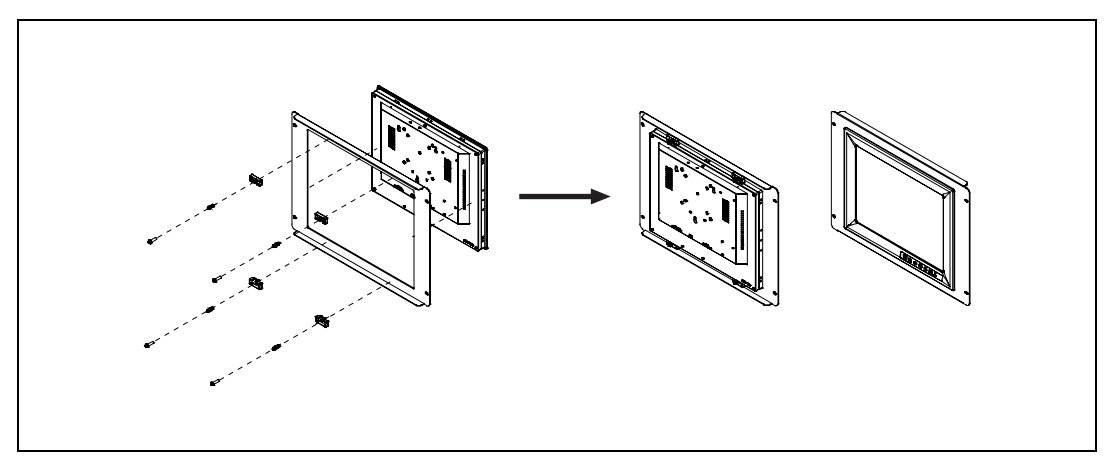

Figure 2-2. Panel Mounting

## **Rack Mounting**

The rack mounting kit is optional. As shown in Figure 2-3, you can directly mount the FPT-1015 in a standard 19 in. rack and secure it with four screws.

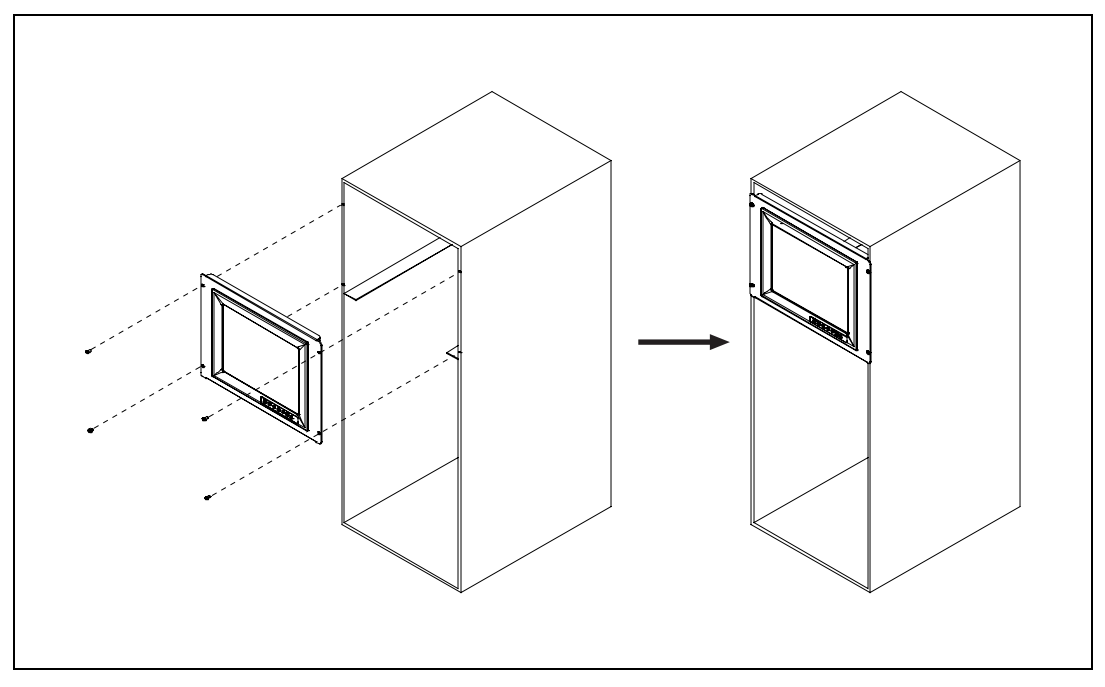

Figure 2-3. Rack Mounting

# **Desktop Stand Mounting**

The desktop stand kit is optional. As shown in Figure 2-4, attach the desktop stand bracket to the rear of the monitor with two screws.

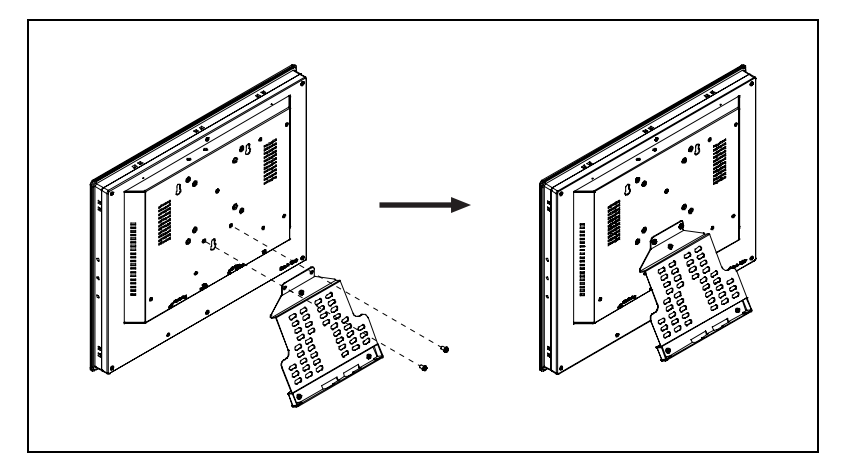

Figure 2-4. Desktop Stand Mounting

# **Power Adapter Mounting**

Attach the power adapter bracket to the rear of the FPT-1015 monitor using four screws.

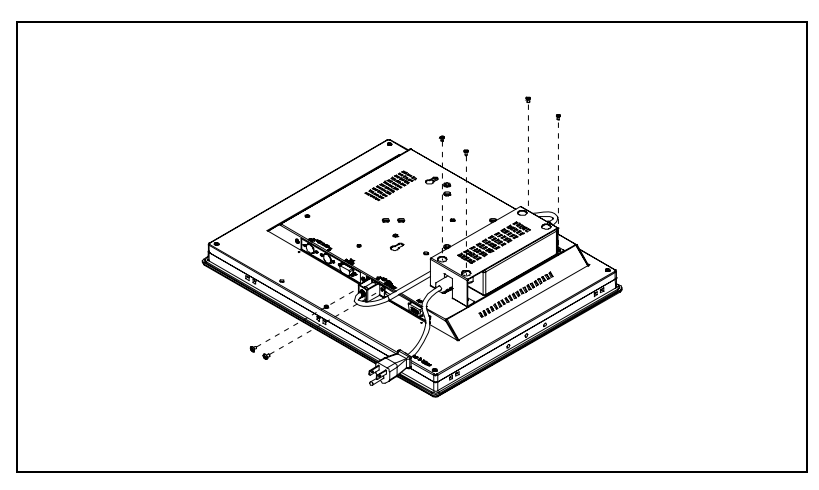

Figure 2-5. Power Adapter Mounting

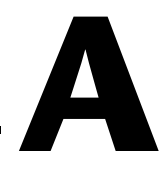

# **Specifications**

### Physical

| Construction          | . Heavy-duty steel chassis                                                         |
|-----------------------|------------------------------------------------------------------------------------|
| Front Panel           | . Al-Mg, NEMA4/IP65 compliant                                                      |
| Control               | Onscreen display (OSD) control pad on front side                                   |
| Mounting              | Panel, wallmount, rackmount<br>(with rackmount kit), desktop, or<br>VESA arm       |
| Cutout dimension      | . 373.5 × 297.5 mm<br>(14.7 in. × 11.71 in.)                                       |
| Weight                | . 4.5 kg (9.9 lb)                                                                  |
| Vibration (operating) | .5 to 17 Hz, double-amplitude<br>displacement; 17 to 500 Hz,<br>1.0 G peak to peak |
| Power consumption     | . +12 V +/- 10% @ 2.5 A                                                            |

#### Dimensions

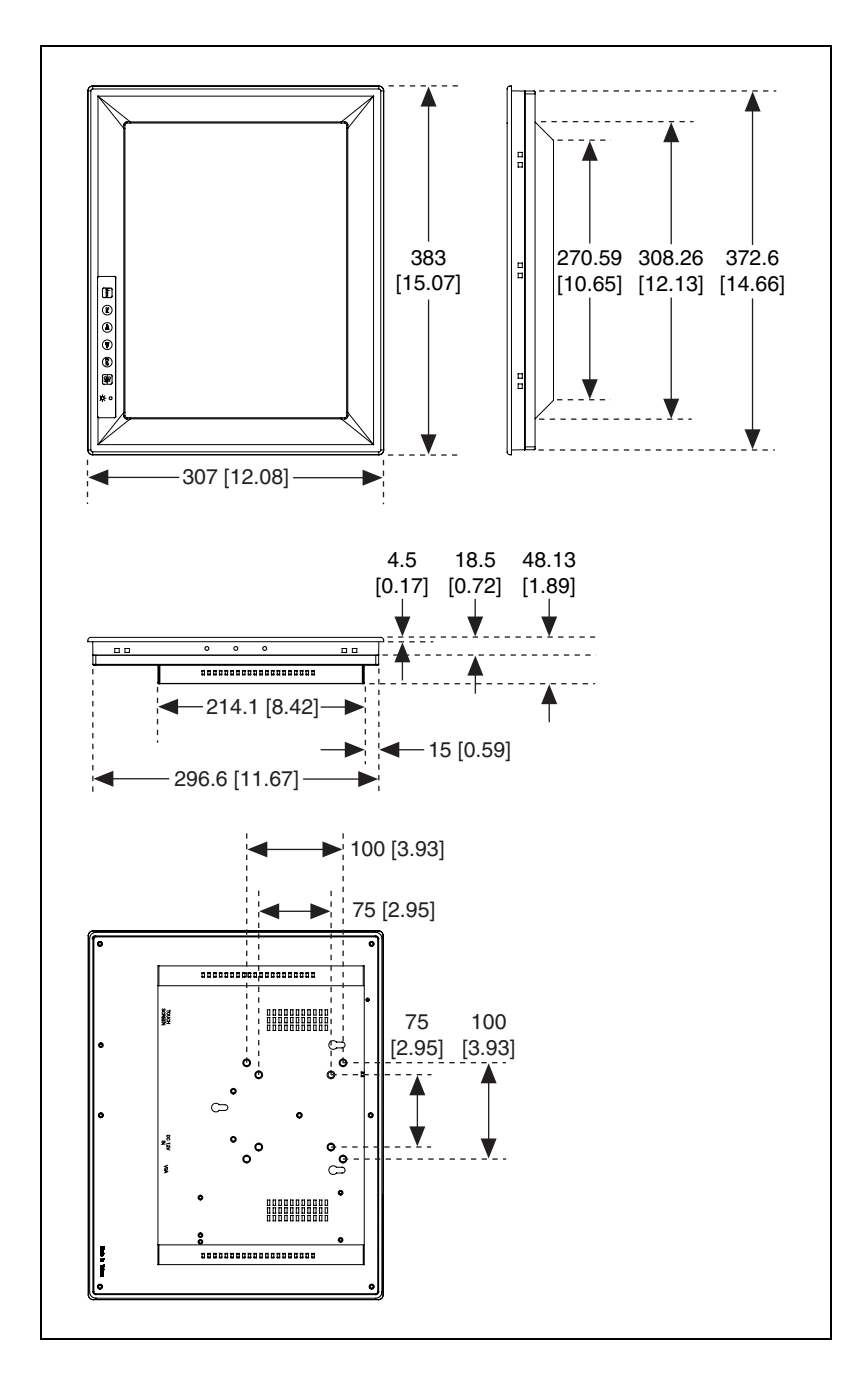

#### Touchscreen

| Туре                       | .8 wire, analog resistive                                                                                                    |
|----------------------------|----------------------------------------------------------------------------------------------------|
| Resolution                 | . 1024 × 1024                                                                                                    |
| Light transmission         | . 75% (gouge hardness is greater<br>than 4 H per ASTM D3363-92 for<br>HCC01, HCG10, and HCG12)                                                 |
| Controller                 | . RS232 interface or USB 1.1                                                                                                    |
| OS support                 | . Windows 9 <i>x</i> /NT/2000/XP/<br>CE 4.2, MS-DOS                                                                                            |
| Lifespan                   | . 1 million activations (typical)<br>at a single point with a 5/8 in.<br>diameter silicone finger with a<br>350 g load at 2 touches per second |
| Contact bounce             | . <10 ms                                                                                                    |
| Operating voltage          | . 5 V (typical)                                                                                                    |
| Sheet resistance           | . 350 +/– 22% $\Omega$ per square                                                                                                    |
| Linearity                  | . <1.5% full-scale linearity error in either direction                                                                                         |
| Insulation resistance      | .>20 MΩ @ 25 VDC                                                                                                    |
| Test conditions            | . 4 H hardness, 0.04 in. stylus pen,<br>350 g load                                                                                             |
| Character activation life  | .>100,000 characters written<br>within a $20 \times 20$ mm area on the<br>touchscreen                                                          |
| Chemical resistance        | . Hard coating is highly resistant to most solvents and chemicals                                                                              |
| Visible light transmission | . 75% typical (>74% @ 550 nm test)                                                                                                    |
| Clarity                    | . Clear finish—25%;<br>antiglare finish—15%                                                                                                    |

| Sensor board      | Chemical strengthened glass<br>with 4 H hardness standard (test<br>condition: ASTM D3363-92A)                      |
|-------------------|----------------------------------------------------------------------------------------------------|
| Ball drop test    | Able to bear a 225 g steel ball<br>dropped from 660 mm elevation<br>without breaking                               |
| Accelerated aging | .100 h at 60 °C/95% relative humidity                                                                              |
| Thermal shock     | .25 cycles (one cycle is 30 min.<br>dwell alternating from -40 to<br>85 °C with less than 10 min.<br>transfer time |

#### LCD

| Display type         | XGA TFT- LCD       |
|----------------------|--------------------|
| Display size         | 15 in.             |
| Maximum colors       | 262,000            |
| Maximum resolution   | 1024 × 768         |
| Viewing angle        | 140° (H), 120° (V) |
| Luminance            | 250 cd/m2          |
| Contrast ratio       | 500:1 (typical)    |
| Lamp lifetime (MTBF) | 40,000 h           |

## **Power Adapter**

| Maximum output power | 42 W          |
|----------------------|---------------|
| AC input voltage     |               |
| Output voltage       | +12 V @ 3.5 A |

#### Environmental

Maximum altitude ...... 2,000 m

Indoor use only

#### Touchscreen

| Operating temperature range | –20 to 50 °C, 2 weeks at<br>50 °C/90% relative humidity |
|-----------------------------|---------------------------------------------------------|
| Storage temperature high    | 70 °C, 240 h at ambient humidity                        |
| Storage temperature low     | -40 °C, continuous at ambient humidity                  |

#### LCD

| Operating temperature | 0 to 50 °C (32 to 122 °F)  |
|-----------------------|----------------------------|
| Storage temperature   | 20 to 60 °C (-4 to 140 °F) |

#### Safety

M

This product is designed to meet the requirements of the following standards of safety for information technology equipment:

- IEC 60950-1, EN 60950-1
- UL 60950-1, CSA 60950-1

**Note** For UL and other safety certifications, refer to the product label or visit ni.com/certification, search by model number or product line, and click the appropriate link in the Certification column.

#### **Electromagnetic Compatibility**

This product is designed to meet the requirements of the following standards of EMC for electrical equipment for measurement, control, and laboratory use:

- EN 55024, CISPR 24 EMC requirements
- EN 55022, CISPR 22 Emissions; Class A
- EN 55011, CISPR 11 Emissions; Class A
- CE, C-Tick, ICES, and FCC Part 15 Emissions; Class A

**Note** For EMC compliance, operate this device according to product documentation.

#### **CE Compliance**

This product meets the essential requirements of applicable European Directives, as amended for CE marking, as follows:

- 73/23/EEC; Low-Voltage Directive (safety)
- 89/336/EEC; Electromagnetic Compatibility Directive (EMC)

**Note** Refer to the Declaration of Conformity (DoC) for this product for any additional regulatory compliance information. To obtain the DoC for this product, visit ni.com/certification, search by model number or product line, and click the appropriate link in the Certification column.

#### Waste Electrical and Electronic Equipment (WEEE)

 $\mathbf{X}$ 

 $\mathbb{N}$ 

**EU Customers** At the end of their life cycle, all products *must* be sent to a WEEE recycling center. For more information about WEEE recycling centers and National Instruments WEEE initiatives, visit ni.com/environment/weee.htm.

#### Cleaning

If you need to clean the unit, use a soft, nonmetallic brush. Make sure that the unit is completely dry and free from contaminants before returning it to service.

# B

# **Display Timing Mode and OSD**

# **Supported Input Timing Modes**

The FPT-1015 supports and automatically recognizes the frequencies listed in Table B-1.

|                   | Vertical Frequencies |       |       |       |       |
|-------------------|----------------------|-------|-------|-------|-------|
| Resolution        | 56 Hz                | 60 Hz | 70 Hz | 72 Hz | 75 Hz |
| 640 × 480         |                      | Yes   |       | Yes   | Yes   |
| $720 \times 400$  | —                    | —     | Yes   | —     | —     |
| $800 \times 600$  | Yes                  | Yes   | —     | Yes   | Yes   |
| $1024 \times 768$ |                      | Yes   | Yes   |       | Yes   |

#### Table B-1. Supported Input Formats

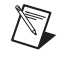

**Note** Even if you use the preset timing, you may need to adjust functions such as horizontal period, CLK-delay, and display position. The adjusted values are memorized in every preset number.

# **Keypad Interface**

Table B-2 lists key functions.

| Key    | Function                                                                                |
|--------|-----------------------------------------------------------------------------------------|
| Auto   | Executes the autoadjustment process.                                                    |
| Sel    | Shows the OSD screen or selects an item to change its setting.                          |
|        | Moves between items or increases/decreases item settings.                               |
|        | Press both keys simultaneously to lock/unlock the current settings.                     |
| Exit   | Closes the selected item or the entire OSD screen.                                      |
| On/Off | Turns the FPT-1015 backlight on and off. When power is off, the power indicator blinks. |

# **Power Indicator LED Status**

The keypad interface includes a dual-color LED driver to indicate status as follows:

- Green—The board detects an input signal and sends an output signal to the LCD panel.
- Orange—No signal detected, or out of range.
- Green and blinking—The backlight is off.
- No color—Power is off.

# **OSD** Function

Each selected OSD function value is stored into LCD memory after an SEL signal input or timeout. The stored values are not affected if the power is off. However, the selected value is not available if a selected mode is changed or power is turned off before timeout.

Table B-3 lists the OSD function menus.

| Main Menu   | Submenu    | Functionality                                                                |
|-------------|------------|------------------------------------------------------------------------------|
| Brightness  |            | Adjust the display<br>brightness                                             |
| Contrast    | Contrast   | Adjust RGB channel contrast simultaneously                                   |
| Color       | 9300k      | Adjust selected RGB                                                          |
|             | 6500k      | channel color                                                                |
|             | User       |                                                                              |
| Position    | H.Position | Move the input image<br>capture window left or<br>right                      |
|             | V.Position | Move the input image<br>capture window up or<br>down                         |
|             | Phase      | Adjust the ADC sample clock phase                                            |
|             | Clock      | Adjust the number of clocks per line                                         |
| All Reset   | All Reset  | Reset menu parameters to factory default settings                            |
| Information |            | System input mode<br>information and<br>maximum range the<br>screen supports |

|  | ľ | able | B-3. | OSD | Function | Menus |
|--|---|------|------|-----|----------|-------|
|--|---|------|------|-----|----------|-------|

# Touchscreen

This appendix explains how to install and configure the FPT-1015 touchscreen.

## Introduction

The FPT-1015 touchscreen uses advanced 8-wire resistive technology, providing more accurate sensing capacity than other technologies. The touchscreen is specially designed for tough industrial environments.

## Installing the Driver for Windows

The touchscreen driver is on the driver CD included with the FPT-1015. To install the driver, locate the Windows Driver V4.1.1008 folder. Run setup.exe in that folder and follow the installation instructions.

## **Configuring the Touchscreen**

After you install the touchscreen driver, the FPT-1015 automatically finds the new touchscreen controller board on rebooting. The touchscreen is connected, but not calibrated. Follow these steps to start calibration:

- 1. After installation and rebooting, click the PenMount Monitor **pm** icon in the menu bar and select **Control Panel**.
- 2. When the PenMount Control Panel appears, click Calibrate.

#### **PenMount Control Panel**

The PenMount Control Panel functions are Calibrate, Multiple Monitors, Setting, PenMount Rotating Functions, Tools, and About.

#### Calibrate

The Calibrate function includes two ways to calibrate your touchscreen. Standard calibration adjusts most touchscreens. Advanced calibration adjusts aging touchscreens.  $\mathbb{N}$ 

Standard Calibration When you click this button, arrows appear pointing to red squares. Use your finger or stylus to touch the red squares in sequence. After you touch the fifth red square, calibration is complete. To skip, press <Esc>.

**Note** To access the Advanced Calibration option, go to the **Tools** tab and select **Advanced Calibration**.

| Advanced Calibration |  |
|----------------------|--|
|                      |  |

Advanced calibration uses 4, 9, 16, or 25 points to effectively calibrate the linearity of aged touchscreens. Click this button and touch the red squares in sequence with a stylus. To skip, press <Esc>.

**Note** The older the touchscreen, the more advanced calibration points you need for accurate calibration. Use a stylus during advanced calibration for greater accuracy.

Plot Calibration Data

When you select this function, a touch panel linearity comparison graph appears after you finish advanced calibration. The blue lines show linearity before calibration, and black lines show linearity after calibration.

#### **Multiple Monitors**

The Multiple Monitors function supports two to six touchscreen displays for one system. Each monitor requires its own PenMount touchscreen control board, installed inside the display or in a central unit. You must connect the control boards to the computer COM ports via the RS232 interface. Driver installation procedures are the same as for a single monitor. Multiple Monitors supports the following modes:

- Windows Extend Monitor function
- Matrox DualHead multiscreen function
- nVidia nView function

**Note** The Multiple Monitors function is for multiple displays only. Do not use this function with only one touchscreen display.

 $\mathbb{N}$ 

Follow these steps to enable multiple displays:

- 1. In the **Multiple Monitors** tab, check the **Multiple Monitor Support** box.
- 2. Click Map Touch Screens to assign touch controllers to the displays.
- 3. When the mapping screen message appears, click OK.
- 4. Touch each screen as it displays **Please touch this monitor**. Following this sequence and touching each screen is called mapping the touchscreens.
- 5. Touching all screens completes the mapping, and the desktop reappears on the monitors.
- 6. Select a display and execute the Calibration function. A message to start calibration appears. Click **OK**.
- 7. **Touch this screen to start its calibration** appears on one of the screens. Touch the screen.
- 8. **Touch the red square** messages appear. Touch the red squares in sequence.
- 9. Continue calibration for each monitor by clicking **Standard Calibration** and touching the red squares.

**Note** If you use a single VGA output for multiple monitors, do not use the Multiple Monitors function. Follow the regular procedure for calibrating each monitor.

The rotating function is disabled if you use the Multiple Monitors function.

If you change the display resolution or screen address, you must map the touchscreens again so the system understands where the displays are.

#### Setting

Use this tab to change the configuration for specific touchscreen applications, such as point-of-sales (POS) terminals, beep settings, stabilizing cursor, and automatic station detection.

Touch ModeAllows the enabling and disabling of the<br/>mouse's ability to drag onscreen icons.Mouse Emulation—This option allows

the mouse to function normally and drag icons.

 $\mathbb{N}$ 

|                   | Click on Touch—This option allows the mouse to have only a click function, and dragging is disabled.                                           |
|-------------------|----------------------------------------------------------------------------------------------------|
| Beep Sound Mode   | Enable Beep Sound—This option turns the beep function on and off.                                                                              |
|                   | Beep on Pen Down—In this mode, the beep occurs when the pen goes down.                                                                         |
|                   | Beep on Pen Up—In this mode, the beep occurs when the pen goes up.                                                                             |
|                   | Kind of Sound—This option modifies the type of sound the beep makes.                                                                           |
|                   | Beep on Both—In this mode, the beep occurs when the pen goes down and up.                                                                      |
|                   | Beep Frequency—This option modifies the sound frequency.                                                                                       |
|                   | Beep Duration—This option modifies the sound duration.                                                                                         |
| Cursor Stabilizer | Select this option to reduce cursor<br>vibration, or where there maybe be excess<br>vibration. Normally, you should not<br>select this option. |

#### **PenMount Rotating Functions**

The PenMount driver for Windows supports several display rotation software packages, such as:

- Portrait Pivot screen rotation software ٠
- The ATI display driver rotate function ٠
- The nVidia display driver rotate function ٠
- The SMI display driver rotate function ٠
- The Intel 845G/GE display driver rotate function ٠

#### **Configuring the Rotate Function**

Follow these steps to configure the rotate function:

- 1. Install the rotation software package.
- 2. Choose the rotate function in the software. The calibration screen appears automatically. Touch the point, and rotation is mapped.

Note The rotate function is disabled if you use monitor mapping.

#### Tools

N

| Draw                   | This option tests the touchscreen<br>operation. The display shows touch<br>location. Click <b>Draw</b> to start. When you<br>touch the screen with your finger or a<br>stylus, the drawing screen registers touch<br>activity such as left, right, up, down, pen<br>up, and pen down.<br>Click <b>Clear Screen</b> to clear the drawing. |
|------------------------|----------------------------------------------------------------------------------------------------|
| Advanced Calibration   | This option enables or disables the Advanced Calibration Mode on the <b>Calibration</b> tab.                                                                                                    |
| Right Button Icon      | This option shows or hides the icon for<br>switching buttons and lets you select<br>whether the icon is in the System Tray<br>or on the desktop.                                                                                                    |
| Right Button Emulation | This option enables or disables right button emulation.                                                                                                    |

#### About

The About panel displays information about the PenMount controller and driver version.

#### **PenMount Monitor Menu Icon**

The PenMount Monitor icon (**pm**) appears in the Windows menu bar when you turn on PenMount Monitor in PenMount USB Utilities.

PenMount Monitor has the following functions:

| Control Panel | Brings up the PenMount Control Panel.                                                                                         |
|---------------|----------------------------------------------------------------------------------------------------|
| Веер          | Turns the beep on or off.                                                                                                    |
| Right Button  | When you select this function, a mouse<br>icon appears. Click this icon to switch<br>between right and left button functions. |
| Exit          | Exits the PenMount Monitor function.                                                                                          |

# Technical Support and Professional Services

Visit the following sections of the National Instruments Web site at ni.com for technical support and professional services:

- Support—Online technical support resources at ni.com/support include the following:
  - Self-Help Resources—For answers and solutions, visit the award-winning National Instruments Web site for software drivers and updates, a searchable KnowledgeBase, product manuals, step-by-step troubleshooting wizards, thousands of example programs, tutorials, application notes, instrument drivers, and so on.
  - Free Technical Support—All registered users receive free Basic Service, which includes access to hundreds of Application Engineers worldwide in the NI Discussion Forums at ni.com/forums. National Instruments Application Engineers make sure every question receives an answer.

For information about other technical support options in your area, visit ni.com/services or contact your local office at ni.com/contact.

- **Training and Certification**—Visit ni.com/training for self-paced training, eLearning virtual classrooms, interactive CDs, and Certification program information. You also can register for instructor-led, hands-on courses at locations around the world.
- System Integration—If you have time constraints, limited in-house technical resources, or other project challenges, National Instruments Alliance Partner members can help. To learn more, call your local NI office or visit ni.com/alliance.

If you searched ni.com and could not find the answers you need, contact your local office or NI corporate headquarters. Phone numbers for our worldwide offices are listed at the front of this manual. You also can visit the Worldwide Offices section of ni.com/niglobal to access the branch office Web sites, which provide up-to-date contact information, support phone numbers, email addresses, and current events.

# Index

#### A

About function, C-5 advanced calibration, C-2

#### C

Calibrate function, C-1 calibration advanced, C-2 plot calibration data, C-2 standard, C-2 CE compliance specifications, A-6 cleaning, A-6 connectors, 1-1 DC 12 V power in, 1-2 USB type B touchscreen connector, 1-2 VGA port (DB15), 1-1 conventions used in the manual, *v* 

#### D

DC 12 V power in, 1-2 desktop stand mounting, 2-6 diagnostic tools (NI resources), D-1 dimensions, A-2 display timing mode, B-1 documentation conventions used in the manual, *v* NI resources, D-1 drivers (NI resources), D-1

#### Ε

electromagnetic compatibility specifications, A-6 environmental specifications, A-5 LCD, A-5 touchscreen, A-5 examples (NI resources), D-1

#### F

FPT-1015. B-1 CE compliance specifications, A-6 cleaning specifications, A-6 connectors, 1-1 DC 12 V power in, 1-2 USB type B touchscreen connector, 1-2 VGA port (DB15), 1-1 dimensions, A-2 electromagnetic compatibility specifications, A-6 environmental specifications, A-5 LCD, A-5 touchscreen, A-5 introduction, 1-1 keypad functions (table), B-2 interface. B-2 LCD specifications, A-4

mounting, 2-1 desktop stand mounting, 2-6 panel mounting, 2-4 power adapter mounting, 2-6 rack mounting, 2-5 wall mounting, 2-3 OSD function, B-3 menus (table), B-3 PenMount Monitor menu icon. C-6 PenMount rotating functions, C-4 configuring, C-5 physical specifications, A-1 power adapter specifications, A-4 power indicator LED status, B-2 safety information, 2-1 specifications, A-5 specifications, A-1 supported input formats (table), B-1 supported input timing modes, B-1 touchscreen, C-1 configuring, C-1 installing driver for Windows, C-1 introduction. C-1 PenMount Control Panel, C-1 specifications, A-3 Waste Electrical and Electronic Equipment specifications, A-6

#### H

help technical support, D-1

### I

instrument drivers (NI resources), D-1 introduction, 1-1

#### K

keypad functions (table), B-2 interface, B-2 KnowledgeBase, D-1

#### L

LCD specifications, A-4 environmental, A-5

#### М

mounting, 2-1 desktop stand mounting, 2-6 panel mounting, 2-4 power adapter mounting, 2-6 rack mounting, 2-5 wall mounting, 2-3 Multiple Monitors function, C-2

#### Ν

National Instruments support and services, D-1

#### 0

OSD, B-1 function, B-3 menus (table), B-3

#### Ρ

panel mounting, 2-4 PenMount Control Panel, C-1 About function, C-5 Calibrate function, C-1 Multiple Monitors function, C-2 Setting function, C-3 Tools function, C-5 PenMount Monitor menu icon, C-6 PenMount rotating functions, C-4 configuring, C-5 physical specifications, A-1 plot calibration data, C-2 power adapter mounting, 2-6 specifications, A-4 power indicator LED status, B-2 programming examples (NI resources), D-1

#### R

rack mounting, 2-5 rotating functions, C-4 configuring, C-5

#### S

safety information, 2-1 specifications, A-5 Setting function, C-3 software (NI resources), D-1 specifications, A-1 CE compliance, A-6 cleaning, A-6 dimensions, A-2 electromagnetic compatibility, A-6 environmental, A-5 LCD. A-5 touchscreen. A-5 LCD, A-4 physical, A-1 power adapter, A-4 safety, A-5 touchscreen. A-3 Waste Electrical and Electronic Equipment compliance, A-6 standard calibration, C-2 support, technical, D-1

supported input formats (table), B-1 supported input timing modes, B-1

#### Т

technical support, D-1 Tools function, C-5 touchscreen, C-1 configuring, C-1 environmental specifications, A-5 installing driver for Windows, C-1 introduction, C-1 PenMount Control Panel, C-1 About function, C-5 Calibrate function, C-1 Multiple Monitors function, C-2 Setting function, C-3 Tools function. C-5 PenMount Monitor menu icon, C-6 PenMount rotating functions, C-4 configuring, C-5 specifications, A-3 training and certification (NI resources), D-1 troubleshooting (NI resources), D-1

#### U

USB type B touchscreen connector, 1-2

#### V

VGA port (DB15), 1-1

#### W

wall mounting, 2-3Waste Electrical and Electronic Equipment compliance specifications, A-6Web resources, D-1